## Installation des Treibers für den GPT-4454 / Lan

1. Installieren sie das Programm "Device Discovery Utility for Windows". Dieses Programm wird zur Konfiguration des Lan-Adapters benötigt und gibt ihnen die Möglichkeit sämtliche Einstellungen zu ändern.

Install the program "Device Discovery Utility for MS Windows." This program is used to install and configure the necessary LAN adapters.

2. Einstellung:

| U                                            |                                      |           |                                             |
|----------------------------------------------|--------------------------------------|-----------|---------------------------------------------|
| 🕿 Digi Device Discovery                      |                                      |           | Nach der Installation können sie nach       |
| Device Tasks                                 | IP Address A MAC Address Name Device |           | angeschlossenen Geräte im Netz suchen.      |
| Open web interface<br>Telnet to command line |                                      |           | Dieses Suchen kann durchaus einige Zeit in  |
| Configure network settings<br>Restart device |                                      |           | Anspruch nehmen.                            |
| Other Tasks<br>Refresh view                  |                                      |           | Mit "Refresh view" können sie die Suche neu |
| Help and Support                             |                                      |           | starten.                                    |
| Details                                      |                                      |           | Ein Doppelklick auf das Gerät öffnet einen  |
|                                              |                                      |           | Konfigurationsdialog in dem alle            |
|                                              |                                      |           | notwendigen Einstellungen geändert werden   |
|                                              |                                      |           | können.                                     |
|                                              |                                      |           |                                             |
| 0 devices                                    | Ny Device Ne                         | atuural - |                                             |

Settings: After the installation, the network

can be searched for the desired devices. This process can take several minutes. Click "Refresh view" to force a new search. Double clicking on the device opens a configuration dialog in which all of the relevant settings can be set as desired.

Installation des Realport Treibers Installation of the Realport drivers

1. Entpacken sie das Programm in einen Ordner ihrer Wahl und starten sie Setup32.exe (auf 64 Bit Systemen Setup64.exe und auf DOS Setup.exe).

Extract the contents of the archive into a folder. The installation program can be started with setup program corresponding to your hardware: Setup32.exe on normal 32-bit systems, Setup64.exe on 64-bit systems, and Setup.exe for DOS.

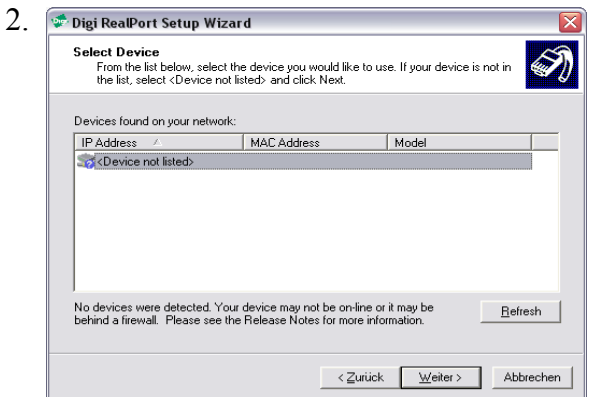

Während der Installation wird nach im Netz installierten Geräten gesucht.

During installation, a search of the network for the hardware will be performed.

| Enter information for the device you w                                                                                                    |
|----------------------------------------------------------------------------------------------------|
| Device Model Name:<br>Standard RealPort Device<br>Network Settings<br>Use: • IP MAC DNS<br>Default Network Profile:<br>TCP: Typical Settings<br>RealPort TCP:<br>771 = |

Danach können sie die benötigten Einstellungen für ihr Gerät vornehmen. Hier können sie die benötigte COM-Schnittstelle und den TCP Port einstellen.

Unter "No.:" können sie die Anzahl der Ports die erstellt werden sollen eingeben. Hier sollte eine "1" stehen.

> After the device has been found, the necessary configuration options for the device are entered. On this screen, the corresponding COM port and TCP port

are entered.

Under "Serial Ports / No.", the number of desired serial ports is set. This setting should be "1" for one serial port.

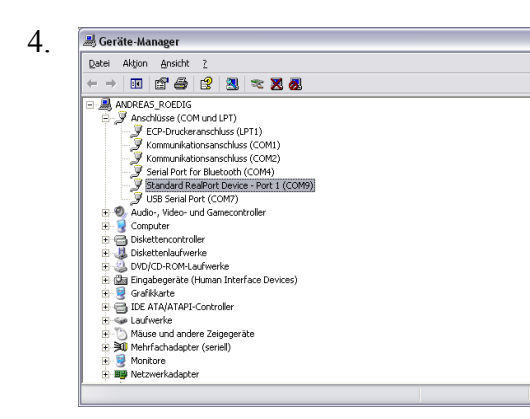

Nun sollte im Gerätemanager ein "Standard RealPort Device – Port x" auftauchen.

In the Device Manager, "Standard RealPort Device – Port x" should appear under Com and LPT Connections.